### 臺灣企銀

# 企業代收服務系統

### 操作手冊

(適用原使用企業超商銷帳服務系統企業端用戶)

2016/07/26

v. 1. 3

| 1.            | 服務說明          |
|---------------|---------------|
| 2.            | 系統配備4         |
| 3.            | 系統操作說明        |
| (1)           | 如何進入企業代收服務系統5 |
| (2)           | 企業經辦登入6       |
| <u> </u>      | 銷帳作業7         |
| 1.            | 銷帳狀態查詢7       |
| Α.            | 超商繳費資料查詢      |
| В.            | 各代收管道銷帳資料下載9  |
| 二、            | 密碼變更11        |
| 三、            | 操作手冊          |
| `<br>``<br>`` | 留代牧邑逗购取員府下戰   |

# <u>目 錄</u>

1. 服務說明

為提供更客戶更完善服務,臺灣企銀「企業超商代收銷帳服務系統」轉換成「企業代收服務系統」,原企業超商代收銷帳服務系統用戶仍可繼續使用「企業代收服務系統」(新系統)的超商銷帳服務功能,包含超商繳費資料查詢及各代收管道銷 帳資料下載功能。

企業經辦登入,需輸入統一編號、使用者代號以及使用者密碼。 企業用戶以原持有之企業超商代收銷帳服務系統使用者代碼與密碼即可登入「企業 代收服務系統」,企業經辦可自行更改密碼,新密碼除了限定 6~8 碼的英數字之外, 不可以和前五次的舊密碼相同,以增加密碼使用上的安全性。 2. 系統配備

臺灣企銀「企業代收服務系統」為一網站型態的服務,使用本網站須有瀏覽器 方可使用。

本網站適用各常見之瀏覽器,例如 IE、Chrome、FireFox 等,為了使用者資料 安全,本網站傳輸採用 TLS 加密,請注意各瀏覽器的相關設定,因此建議瀏覽模式 是 1024x768 的解析度,瀏覽器請使用 IE7.0 以上。 3. 系統操作說明

(1)如何進入企業代收服務系統

本服務的網址與原系統「企業超商代收銷帳服務系統」相同,網址為:

https://newsch.tbb.com.tw/cpb2/index.aspx

可直接輸入網址出現**企業代收服務網**登入首頁,如下圖:

| 100 <sup>m</sup> ANNIVERSARY<br>臺灣企銀                                                                                         | 企業代收服務網              | 臺灣企                                                | 跟首頁 🕸 網路銀行 👘 網路ATM                                                                                                    |
|----------------------------------------------------------------------------------------------------|----------------------|----------------------------------------------------|----------------------------------------------------------------------------------------------------|
| 使用者登入     统一编號:     使用者代號:     使用者で碼:     使用者で碼:     確定     鐵款人查詢     逾款人查詢     逾数者查詢     鐵路繳費     鋼路繳費     新手上路     昭254498 |                      | <b>企業代收服務網</b><br>提供多元繳費管道<br>豐富的查詢及報表功能<br>快速銷帳服務 | <ol> <li>線上服務</li> <li>學維賀代收服務細&gt;</li> <li>2 線上活動</li> <li>う 線上活動</li> <li>う 線上活動</li> <li>う 線上活動</li> <li>う 線上活動</li> <li>う 線上活動</li> </ol> |
| <ul> <li>服務説明</li> <li>Q&amp;A</li> </ul>                                                                                    | ▶ 最新消息               |                                                    | 代發股利                                                                                                    |
| ☑ 意見信箱                                                                                                    | 2016/06/08 企業代收服務条統公 | 告                                                  | 提供企業優質服務                                                                                                    |

■ 諮詢服務:營業日 9:00~18:00 ■ 電話:0800-01-7171、(02) 2357-7171按3

(2)企業經辦登入

企業專區功能位於首頁左方功能選項的第二項,點選「企業經辦」,輸入「統一編號」、 「使用者代號」、「使用者密碼」,按「確定」如下圖。

說明:

「使用者代號」、「使用者密碼」為企業用戶原持有企業超商代收銷帳服務系統之 使用者代碼及密碼

| 100 <sup>th</sup> ANNIVERSARY<br>臺灣企銀                                                                                                    | 企業代收服務網               | 臺灣企                                             | 銀首頁 🍐 網路銀行 🍐 網路ATM                                                                                                    |
|----------------------------------------------------------------------------------------------------|-----------------------|-------------------------------------------------|----------------------------------------------------------------------------------------------------|
| <ul> <li>・使用者登入</li> <li>統一編號:</li> <li>使用者代號:</li> <li>使用者夜碼:</li> <li>確定</li> <li>2 繳款人查詢</li> <li>② 企業登入</li> <li>② 繳費查詢</li> <li>② 網路繳費</li> <li>③ 新手上路</li> </ul> |                       | <b>企業代收服務網</b><br>※<br><br><br><br><br><br><br> | <ul> <li>3 線上服務</li> <li>學維賀代收服務細&gt;</li> <li>3 線上活動</li> <li>5 線上活動</li> <li>青年優加率<br/>優惠存款<br/>(明瞭)</li> <li>○○○○○○○○○○○○○○○○○○○○○○○○○○○○○○○○○○○○</li></ul> |
| <ul> <li>服務說明</li> <li>Q&amp;A</li> </ul>                                                                                                    | ▶ 最新消息                |                                                 | 代發股利                                                                                                    |
| DD 意見信箱                                                                                                    | 2016/06/08 企業代收服務系統公告 |                                                 | 提供企業優質服務                                                                                                    |

■ 諮詢服務:營業日 9:00~18:00 ■ 電話:0800-01-7171、(02) 2357-7171按3

#### 登入後出現可使用的作業功能,如下圖。

| 100 <sup>™</sup> ANNIVERSARY<br>臺灣企盤 | 企業代收服務網                                   |                          | 您的操作時間尚有 19 分 35 秒。 | 重新計時 登出 |
|--------------------------------------|-------------------------------------------|--------------------------|---------------------|---------|
| ▶ 銷帳作業                               | 🖸 銷帳狀態查詢                                  |                          |                     | 銷帳作業    |
| 💽 密碼變更                               | 資金公司 / 使用者代號: <b>STF001(</b> 經O <b>1)</b> | 查詢日期:2016/06/22 15:56:01 |                     | 🖨 友善列印  |
| ▶ 操作手冊                               |                                           |                          |                     |         |
|                                      | ▶ 超商繳費資料查詢                                | 各代收管道銷帳                  | 資料下載                |         |

#### 1. 銷帳狀態查詢

| 100 <sup>th</sup> ANNIVERSARY | 企業代收服務網                  | Ť                        | 影的操作時間尚有 19 分 54 秒。 | 重新計時 登出 |
|-------------------------------|--------------------------|--------------------------|---------------------|---------|
|                               |                          |                          |                     |         |
| 銷帳作業                          | 銷帳狀態查詢 🕁 🕅 能查詢           |                          |                     | 銷帳作業    |
| ◎ 密碼變更                        | 資金公司 / 使用者代號:STF001(經O1) | 查詢日期:2016/06/27 09:23:04 |                     | 🖨 友善列印  |
| ▶ 操作手冊                        |                          |                          |                     |         |
|                               | ▶ 超商繳費資料查詢               | ▶ 各代收管道銷帳                | 資料下載                |         |

#### A. 超商繳費資料查詢

| 🖸 銷帳狀態查詢                     |                        | 銷帳作業         |
|------------------------------|------------------------|--------------|
| 査金公司 / 使用者代號:STF001(經O1) 査詢┆ | 日期:2016/06/27 09:23:04 | 🚽 友善列印       |
| ▶ 超商繳費資料查詢                   | ▶ 各代收管道銷帳資料下載          |              |
| 超商繳費資料查詢                     |                        | 銷帳作業 / 銷帳狀態查 |

#### 資金公司 / 使用者代號: STF001(經O1) 查詢日期: 2016/06/27 09:24:37

詢

🚔 友善列印

| 業務別碼全部 ✔  |
|-----------|
| 撥款狀態全部 ✔  |
| 超商管道全部 🗸  |
| 代收日區間 ~ ~ |
| 入帳日區間 ~~  |
| 査詢 回上一頁   |

可選擇查詢條件後按[查詢],進行超商繳費資料查詢

業務別碼:下拉選單會顯示由管理者賦予使用者可操作的業務別碼

撥款狀態:狀態分為已撥、未撥,企業為每旬撥款(入帳)一次,已撥款(入帳)的資料可 以使用已撥的條件來查詢

#### 超商管道:超商管道有四大超商:統一超商、萊爾富、全家及 OK 代收日期區間:代收日期起迄為超商代收日期之起迄日 入帳日期區間:入帳日期起迄為銀行撥款日期的起迄日

### 💵 超商繳費資料查詢

銷帳作業 / 銷帳狀態查詢

測試 使用者代號:**STF001(S**OOOO**1)** 

🖨 友善列印 查詢日期:2016/07/26 14:06:27

| 業務別碼全部 ✓ |
|----------|
| 撥款狀態全部 ✔ |
| 超商管道全部 🗸 |
| 代收日區間~   |
| 入帳日區間 ~  |

| 本约                                    |  |
|---------------------------------------|--|
| 三三 三三三 三三三三三三三三三三三三三三三三三三三三三三三三三三三三三三 |  |

| 1/1 頁,每頁 <u>50</u>                                    |          |      |          |       |                  |        |     |
|-------------------------------------------------------|----------|------|----------|-------|------------------|--------|-----|
| 超商                                                    | 店號       | 超商代碼 | 代收日      | 業務別碼  | 鋿帳編號             | 應繳金額   | 入帳日 |
| OKM                                                   | 0253     | AKF  | 20151215 | 23001 | 2300100000398196 | 50     |     |
| 711                                                   | 871725   | 6RJ  | 20151216 | 9705  | 9705512310101373 | 11,433 |     |
| 711                                                   | 993834   | 6RJ  | 20151216 | 9705  | 9705512310104746 | 5,802  |     |
| 711                                                   | 874355   | 6RJ  | 20151216 | 9705  | 9705512310103583 | 7,314  |     |
| 711                                                   | 111533   | 6RJ  | 20151216 | 9705  | 9705512310103854 | 11,433 |     |
| 711                                                   | 968311   | 6RJ  | 20151216 | 9705  | 9705512310100330 | 11,433 |     |
| 711                                                   | 132482   | 6RJ  | 20151215 | 9705  | 9705512310102301 | 6,402  |     |
| 711                                                   | 953847   | 6RJ  | 20151215 | 9705  | 9705512310106311 | 5,802  |     |
| 711                                                   | 990891   | 6RJ  | 20151215 | 9705  | 9705512310101433 | 315    |     |
| 711                                                   | 905675   | 6RJ  | 20151215 | 9705  | 9705512310102032 | 5,802  |     |
| TFM                                                   | 00011063 | 6RJ  | 20151215 | 9705  | 9705512310102812 | 2,331  |     |
| TFM                                                   | 00011063 | 6RJ  | 20151215 | 9705  | 9705512310103966 | 11,433 |     |
| TFM                                                   | 00008865 | 6RJ  | 20151215 | 9705  | 9705512310101010 | 11,433 |     |
| TFM                                                   | 00009675 | 6RJ  | 20151215 | 9705  | 9705512310104352 | 8,523  |     |
| TFM                                                   | 00009675 | 6RJ  | 20151215 | 9705  | 9705512310104593 | 5,637  |     |
| <b>1/1</b> 頁, 每頁 <b>50 ∨</b> 筆 <u>最前頁 上一頁 下一頁 最後頁</u> |          |      |          |       |                  |        |     |

報表

下載文字檔

B. 各代收管道銷帳資料下載

| 🖸 銷帳狀態查詢                                                          | 銷帳作業                                 |
|-------------------------------------------------------------------|--------------------------------------|
| 資金公司 / 使用者代號 <b>:STF001(</b> 經O <b>1)</b> 查詢日期:2                  | 016/06/27 09:23:04 🔤 友善列印            |
| ▶ 超商繳費資料查詢                                                        | ▶ 各代收管道銷帳資料下載                        |
| ◎ ▲ ΜΗ VIVERBARY ● 企業代收服務網                                        | 您的藏作時營尚有 19 分 58 秒 • 重新計時 登出         |
| 新報告報告報告報告報告報告報告報告報告報告報告報告報告報告報告報告報告報告報告                           | <b>路料下載</b>                          |
| <ul> <li>☑ 密碼變更 資金公司 / 使用者代號: STF001(經</li> <li>☑ 操作手冊</li> </ul> | O1) 查詢日期: 2016/06/27 09:29:54 🔤 友善列印 |
| 業務別碼全部 ✓                                                          |                                      |
| 繳款方式 全部                                                           | Y                                    |
| 代收日區間      ~                                                      | (超商資料為超商傳送日期)                        |
| 入帳日區間 ~~                                                          |                                      |
| <i>銷帳編</i> 號:                                                     |                                      |
|                                                                   | 查詢    回上一頁                           |

可選擇查詢條件後按[查詢],進行各管道銷帳資料查詢下載 業務別碼:下拉的內容依據管理者賦予登入使用者可操作的業務別碼 繳款方式:提供各代收管道查詢,可依各別代收管道查詢銷帳資料 代收日區間:可輸入代收日期起迄日查詢

(說明:超商管道資料是以超商傳送日期查詢,其他代收管道為代收日期查

詢)

銷帳編號:若查詢某一特定銷帳編號,只須輸入銷帳編號即可查詢

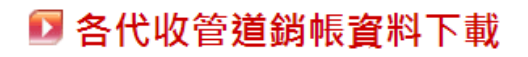

測試 / 使用者代號: STF001(SOOOO1) 查詢日期: 2016/06/27 09:26:46

🖨 友善列印

| 業務別碼全部 🗸     |               |
|--------------|---------------|
| 繳款方式 全部 🗸 🗸  |               |
| 代收日區間 ~      | (超商資料為超商傳送日期) |
| 入帳日區間 ~      |               |
| <b>銷帳編號:</b> |               |

| 查詢 回上一頁 |
|---------|
|---------|

**1/5 頁,**每頁 10 ♥ 筆 <u>最前頁 上一頁 下一頁 最後頁</u> 總筆數:50 總金額:306,990

| 總主數.50 # | 忠玉禎. 506,990     |                |       |            |          |
|----------|------------------|----------------|-------|------------|----------|
| 業務別碼     | 銷帳緟號             | 繳款金額           | 繳款管道  | 代收日期       | 入帳日期     |
| 1511     | 15115111000026   | 1,600          | 臨櫃繳款  | 20160620   | 20160620 |
| 18000    | 1800051110000119 | 400            | 臨櫃繳款  | 20160620   | 20160620 |
| 10015    | 1001551110000016 | 1,500          | 臨櫃繳款  | 20160620   | 20160620 |
| 13000    | 1300001123456789 | 1,700          | 臨櫃繳款  | 20160620   | 20160620 |
| 10015    | 100150000000005  | 1,700          | 臨櫃繳款  | 20160614   | 20160614 |
| 10015    | 100150000000006  | 1,400          | 臨櫃繳款  | 20160614   | 20160614 |
| 10015    | 100150000000004  | 1,000          | 臨櫃繳款  | 20160614   | 20160614 |
| 10015    | 100150000000009  | 1,800          | 網路ATM | 20160614   | 20160614 |
| 10015    | 100150000000006  | 1,400          | 臨櫃繳款  | 20160614   | 20160614 |
| 10015    | 100150000000011  | 2,000          | 網路ATM | 20160614   | 20160614 |
|          | 1/5 頁,每頁 10      | ✓ 筆 <u>最前頁</u> |       | <u>最後頁</u> |          |

下**載(TXT)** 

下載(含繳款人編號TXT)

下載(Excel)

#### 二、 密碼變更

| 銷帳作業                                                                                                | 🖸 密碼變頭                                                                                     | 更                                                                                                    |
|----------------------------------------------------------------------------------------------------|--------------------------------------------------------------------------------------------|----------------------------------------------------------------------------------------------------|
| 密碼變更                                                                                                | 別名測試/登入帳                                                                                   | 號:samTest 查詢日期:2015/12/21 15:10:43                                                                                                    |
| 操作手冊                                                                                                |                                                                                            |                                                                                                    |
|                                                                                                    | 統一編號                                                                                       | 12345678                                                                                                    |
|                                                                                                    | 使用者帳號                                                                                      | sup001                                                                                                    |
|                                                                                                    | * 舊的密碼                                                                                     |                                                                                                    |
|                                                                                                    | * 新的密碼                                                                                     | (請輸入6-16位之英數字)                                                                                                    |
|                                                                                                    | * 確認密碼                                                                                     |                                                                                                    |
|                                                                                                    |                                                                                            | 確定                                                                                                    |
| 點左邊選單的密碼<br>寥 密碼變更<br>இ名激は/ 登入編旗 : samTest                                                          | <ul> <li>密碼不<br/>請務必<br/>語の転<br/>名碼本<br/>諸勿輸</li> <li>整更,進入</li> <li>重調日期:2015/</li> </ul> | 河少於6位,最多16位。<br>使用英文及數字,其中英文字母最少二位,數字最少一位,英文字母大小寫有別。<br>(理連續升暴或降暴文、數字、或相同的號碼作為密碼及使用者代號(或用戶代號),例如,12345678、<br>321、ABCDEFGH、HGFEDCBA、abcdefgh、hgfdecba、111111111。<br>[邁不得與前一次相同。<br>得與帳號或統一編號相同。<br>為A 榕碑字示、控制符號,輸入密碼時譜注意不要被冒瀆他人竊視。<br>文容碼變更畫面。 |
| 底一垂號 12345678                                                                                       |                                                                                            |                                                                                                    |
| 使用者相弦 sup001                                                                                        |                                                                                            |                                                                                                    |
| * 指的收销 •••••••                                                                                      |                                                                                            |                                                                                                    |
| * 新的炭矾                                                                                              | ta (ta                                                                                     | <b>8舱入6-16</b> 位之英数字)                                                                                                    |
| • 確認密碼                                                                                              |                                                                                            |                                                                                                    |
| > 總碼不可少於6位、<br>請請効使用減交及虧<br>請勿使用濃暖升募或<br>影明<br>87654321、ABCDE<br>變更说碼不得與前一<br>定碼不得與就反成<br>請勿輸入特殊字元。 | 最多16位。<br>字,其中英文字母最<br>译書文、數字、或考<br>FGH、HGFEDCBA<br>交相同。<br>一編號相同。<br>控制符號,輸入架硬            | <b>確定</b><br>& 少二位,数字最少一位,英文字母大小高有别。<br>自同的號碼作為应语及使用者代號(成用戶代號),例如,12345678、<br>、 abcdefgh、hgfdecba、11111111、<br>縣時請注意不要被問遺他人窺視。                                                                                                    |

輸入「舊的密碼」、「新的密碼」、「確認密碼」,點「確定」進行密碼變更。 密碼說明:

密碼不可少於6位,最多16位。

請務必使用英文及數字,其中英文字母最少二位,數字最少一位,英文字母大小寫 有別。 請勿使用連續升冪或降冪的文、數字,或相同的號碼做為密碼及使用者代號(或用戶 代號),例如:12345678、87654321、ABCDEFGH、HGFEDCBA、abcdefgh、hgfdecba、 11111111。

密碼變更不得與前五次相同、不得與帳號或統一編號相同。

請勿輸入特殊自原、控制符號。

輸入密碼時請注意不要被周遭他人窺視。

| 網頁訊息 |        | × |
|------|--------|---|
|      | 密碼變更成功 |   |
|      | 確定     |   |

密碼變更成功。

### 三、 操作手册

點選操作手按鈕

可以下載或是另開一個視窗查看操作手冊。